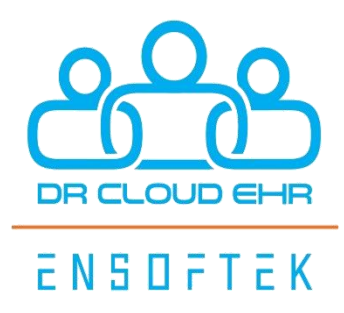

# **DrCloudEHR**<sup>™</sup>

February 2025 Release Notes

Release to Staging Site – January 26, 2025 Release to Production Site – February 2, 2025

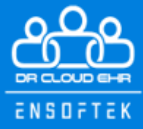

# **TABLE OF CONTENTS**

| PATIENTS                                                                                    |
|---------------------------------------------------------------------------------------------|
| Option to hide sections in forms2                                                           |
| MULTIDISCIPLINARY TREATMENT PLAN IMPROVEMENTS                                               |
| Support added to have only one MDTP per program                                             |
| New options in MDTP to support CCBHCs3                                                      |
| PRACTICE                                                                                    |
| Ability to create a client record from the referral dashboard5                              |
| Bold and color formatting for Lab Reports6                                                  |
| BILLING7                                                                                    |
| Limit the number of diagnoses to four under the diagnosis's pointer field on the HCFA form7 |
| CLIENT PORTAL                                                                               |
| New option to show static PDF forms in the portal8                                          |

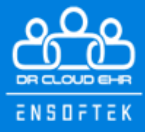

# **OVERVIEW**

This document contains the Release Notes for February 2025. Upon receipt, please review and test these changes in your Staging Site as soon as possible. The updates may have different effects, depending on your configuration. Use the following tags to understand the impact of the updates on your site:

Core

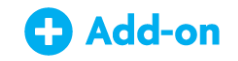

Available to all users when released

Dependent on the activation of other feature(s)

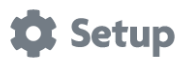

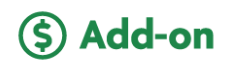

Some setup is required after the release

Requires purchase and additional setup

Please note that the terms *client*, *patient*, and *individual* are used interchangeably throughout this document, depending on the feature.

If you have questions regarding staging sites or this release, please contact our support team at <a href="mailto:support@drcloudemr.com">support@drcloudemr.com</a>.

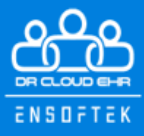

# PATIENTS

## Option to hide sections in forms

#### Core 🏟 Setup

New global flag: "Hide Clinician Signature and Brief Intervention Sections in Alcohol Screening Questionnaire (AUDIT) form."

New global flag: "Hide Clinician Signature and Brief Intervention Sections in Drug Screening Questionnaire (DAST) form."

If the global flag is enabled, the Clinician Signature and Brief Intervention sections are hidden in the AUDIT and DAST forms.

| Sidebar Menu ↓<br>search menu X | Global Settings | Alcohol Screening Questionnaire (AUDIT)                                              | port                                                                                                    |             |          |  |
|---------------------------------|-----------------|--------------------------------------------------------------------------------------|----------------------------------------------------------------------------------------------------|-------------|----------|--|
| Administration<br>Home          |                 | My Assessment Form                                                                   |                                                                                                    | Select Form | •        |  |
| System Workflow                 | FEATURES        | ROS/PFSH Reviewed and/or Updated from                                                |                                                                                                    | Select Form | <b>v</b> |  |
|                                 | FORM SPECIFIC   | Hide Clinician Signature and Brief Intervention Sections in Alcohol Screening Questi | onnaire (AUDIT) form                                                                                                    | ✓           |          |  |
| Global Settings                 |                 | Save                                                                                 | If Enabled, Clinician Signature and the Brief Intervention Sections will be hidden from Alcohol Screening<br>Questionnaire (AUDIT) form. |             |          |  |
| Users                           |                 | our o                                                                                |                                                                                                    |             |          |  |

| search menu X + | Global Settings | dast Clear Text CSV Export                                                                               |               |     |
|-----------------|-----------------|----------------------------------------------------------------------------------------------------|---------------|-----|
| Home            |                 | My Assessment Form                                                                                       | Select Form   | Ð   |
| System Workflow | FEATURES        | ROS/PFSH Reviewed and/or Updated from                                                                    | Select Form v | 0 . |
| Global Settings | FORM SPECIFIC   | Hide Clinician Signature and the Brief Intervention Sections in Drug Screening Questionnaire (DAST) form |               |     |
| Users           |                 | Save                                                                                                    |               |     |
| CCBHC Settings  |                 |                                                                                                    |               |     |

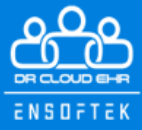

# **MULTIDISCIPLINARY TREATMENT PLAN IMPROVEMENTS**

New Improvements to MDTP to support CCBHC customers. This is configurable and does not impact existing MDTP users.

#### Support added to have only one MDTP per program

#### Core 🏟 Setup

1) Checkbox to restrict single active MDTP per program/facility.

When an authorized user tries to create a new plan while a current plan is still active with a program/facility will display the current program in red and notify users as depicted in the screenshot.

| Set global plan settings like start and st                                                                              | op date. Plan names | are used for plan    | i messaging to display links, so Pl | an names are requ | ired. |                     |  |
|----------------------------------------------------------------------------------------------------|---------------------|----------------------|-------------------------------------|-------------------|-------|---------------------|--|
| lame:<br>Iohn Referrals (1004713)                                                                                       | Name For Plan       | n:                   | Date:<br>01/20/2025 19:24:28        | Date:             |       | Date Last Reviewed: |  |
|                                                                                                    |                     |                      |                                     |                   |       |                     |  |
| ived Name: Pronouns:<br>Not Provided                                                                                    |                     |                      |                                     |                   |       |                     |  |
| ived Name: Pronouns:<br>Not Provided<br>Facility(s) covered by the plan<br>Available Program:<br>Search<br>Crook County | A                   | Actions:<br>→ Select | Selected Program:                   |                   |       |                     |  |

## New options in MDTP to support CCBHCs

- Core 🔅 Setup
- 1) New checkbox for Plan Type, "Initial" and "Review" in the add/edit MDTP section.

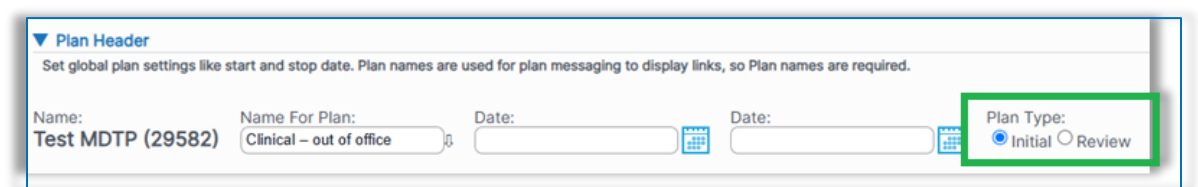

When a new plan is added, the "Initial" Plan Type is selected by default.

Clicking the "Review" button will update the "Date Last Reviewed" with today's date.

Note: The "Date Last Reviewed" field is mandatory.

| Multidisciplinary Treatment      | Plan                                       |                          |                                            |         |                                             |                                   |  |
|----------------------------------|--------------------------------------------|--------------------------|--------------------------------------------|---------|---------------------------------------------|-----------------------------------|--|
| ▼ Plan Header                    | at and stan data. Disc assess              | an used for size more    | ing to display links on Disp parson are so | autra d |                                             |                                   |  |
| Set global plan settings like st | art and stop date. Plan names              | are used for plan messag | ing to display links, so Plan names are re | quired. |                                             |                                   |  |
| Name:<br>Test MDTP (29582)       | Name For Plan:<br>Clinical – out of office | Date:                    | Date:                                      |         | Plan Type:<br>O Initial <sup>©</sup> Review | Date Last Reviewed:<br>01/20/2025 |  |

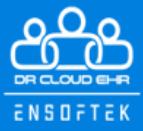

2) Checkbox to hide Treatment Goal/Recovery Goal/Person-Family vision section.

When the above checkbox is checked, the Treatment Goal/Recovery Goal/Person-Family vision section will be hidden.

3) Checkbox to hide Guardian and Outside Agency signatures by default. Selecting a new plan will have the "Guardian" and "Outside Agency" signature checkboxes unchecked by default.

## 4) Checkbox to enable plan Start/Stop time.

Adding a plan will now display the start/stop time along with the start and end dates.

## 5) Checkbox to hide Notable Items/Others Present.

When the above checkbox is checked, Notable Items/Others Present section will be hidden. Additionally, the existing plan setting now includes an option to configure the Client Agreement section. The section will be hidden if no agreement configuration is done.

6) Checkbox to show Patient Admitted Facility as the default option for "Facilities Covered by the Plan".

When the checkbox is checked, selecting "Add Plan" will auto-select the "Admit Facility" in the Facility(s) Covered by the Plan section of the MDTP plan.

7) Checkbox to show the Care Team from Admission along with the admit provider by default.

When adding a new plan, the Required Signatures section on the right side now displays the Primary provider, while the left side shows the Care Team providers.

8) Ability to notify the "Service Categories" to individual users or user groups.

At the MDTP Add/Edit plan section, entering the objectives and service categories and saving the plan, will now send a reminder to the selected users/user groups.

| Notify the Service Categories to |            |                       |
|----------------------------------|------------|-----------------------|
| ○ Users 🔍 Groups                 |            |                       |
| Available User Groups:           | Actions:   | Selected User Groups: |
| Clinicians                       | → Select   | Accounting            |
| Demographic Upload               | ← Deselect |                       |
| Emergency Login                  |            |                       |

9) Checkbox to hide Cultural Issues, Preferences, Abilities and Others Involved.

When the checkbox is checked, Cultural Issues, Preferences, Abilities and Others Involved section will be hidden in the plan.

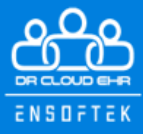

# PRACTICE

## Ability to create a client record from the referral dashboard

#### Core 🏚 Setup

New global flag: Enable the "Create Record" button on the Referral Dashboard in Global Settings > Features.

| Referral Das | shboard Add                | d Referral   |              |          |                   |          |             |                        |                  |       |       |           |       |        |           |       |
|--------------|----------------------------|--------------|--------------|----------|-------------------|----------|-------------|------------------------|------------------|-------|-------|-----------|-------|--------|-----------|-------|
| From: 07     | /07/2024                   | Cle          | ear To: 01/0 | 7/2025   |                   | Clea     | r           |                        |                  |       |       |           |       |        |           |       |
| Referral T   | Type: - All -              |              | ▼ Referra    | al Statu | s: 5 of 8 s       | selected |             | ٣                      |                  |       |       |           |       |        |           |       |
| Referral S   | Source:                    |              | Select       | t Organi | zation            | Client:  |             |                        |                  |       |       |           |       |        |           |       |
| Search By    | y: <sup>•</sup> All O Assi | gned O Creat | ed Provider: |          |                   |          |             | *                      |                  |       |       |           |       |        |           |       |
| Searc        | ch                         |              |              |          |                   |          |             |                        |                  |       |       |           |       |        |           |       |
| Manage Co    | olumn(s)                   |              |              |          |                   |          |             |                        |                  |       |       |           |       |        |           | +     |
| Total Record | <u>ds</u> : 1              |              |              |          |                   |          |             |                        |                  |       |       |           |       |        |           | 1     |
| Туре 🔻       | Created By 🔻               | Date 🔺       | Client 🔻     | PID 🔻    | Staff<br>Assigned | Source   | Status<br>T | Reason for<br>Referral | Tag<br>Encounter | Actio | ns    |           |       |        |           |       |
| Incoming     | External User              | 12/30/2024   | <br>الن      |          | Edit              |          | Edit        | Services               | 0                | View  | Notes | Documents | Print | Delete | Create Re | ecord |

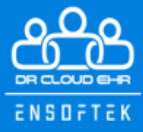

# Bold and color formatting for Lab Reports

# Core 🔅 Setup

DrCloudEHR includes a new "Lab Results Highlighted List" under Administration  $\rightarrow$  List.

| ENSUPTEK                    | 🖭 Wait List          | E Schedule           | Clients             | Practice             | Billin         | ng (🕒 F    | Reports    | 영 Administration | 也 Inbox <sup>10</sup> |
|-----------------------------|----------------------|----------------------|---------------------|----------------------|----------------|------------|------------|------------------|-----------------------|
| list 🗶 🖛                    | List Editor          |                      |                     |                      |                |            |            |                  |                       |
| Lists                       | Lists represent a s  | et of options/choice | es that are applied | d later in one or mo | re places in t | he DrCLoud | EHR softwa | are.             |                       |
| <b>e</b>                    | Lists                | ablight List (2)     | -                   |                      |                |            |            |                  |                       |
| Other –                     | Select a List to vie | w or modify the opt  | ions it contains.   |                      |                |            |            |                  |                       |
| Manage Data –               | New List             | Copy List            |                     |                      |                |            |            |                  |                       |
| Users list based on<br>ACLs | List Items:          |                      |                     |                      |                |            |            |                  |                       |
|                             | Save                 |                      |                     |                      |                |            |            |                  |                       |
|                             | ID                   | т                    | itle                |                      | Order          | Default    | Notes      |                  | Acti                  |
|                             | 1                    | F                    | Positive            |                      | 1              |            |            |                  |                       |
|                             | 2                    |                      | Jnacceptable        |                      | 1              |            |            |                  |                       |
|                             |                      |                      |                     |                      |                |            |            |                  |                       |
|                             |                      |                      |                     |                      |                |            |            |                  |                       |

When a field is added to the list, it will appear in bold and red color under Practice  $\rightarrow$  Electronic Reports  $\rightarrow$  Report  $\rightarrow$  Orders Result.

| Validity*         |                      | Final                 |
|-------------------|----------------------|-----------------------|
| Specific Gravity* | Acceptable-<br>1.025 | >/= 1.003             |
| Oxidants*         | Acceptable-< 200     | < 200 ng/mL<br>ng/mL  |
| Creatinine*       | Unacceptable<br>13.2 | >/= 20 mg/dL<br>mg/dL |
| pH*               | Acceptable-<br>6.0   | 4.5-10                |

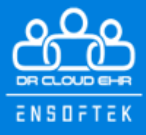

# BILLING

Limit the number of diagnoses to four under the diagnosis's pointer field on the HCFA form

Core 🏟 Setup

DrCloudEHR now includes a new claim option, "Limit diagnosis pointers".

When included in the claim rule set, a maximum of four diagnoses will be assigned to a service.

| Service Types<br>(Categories) | Insurance BLUE SHIELD OF C    |                                           |                                                                                               |
|-------------------------------|-------------------------------|-------------------------------------------|-----------------------------------------------------------------------------------------------|
| ()                            | Insurance Level Any Funding   | Source Level 🗸                            |                                                                                               |
| Categories<br>Mapping         | Program1                      | •                                         | Claim Fields                                                                                  |
| Client Enc                    | Category Adaptive Skills Asse | essment *                                 | Select the fields that needs to be added in the claim rule set           Box Number Box Title |
| Records List                  | Service Code CPT4:90791: M    | IH Initial Intake                         | NA Roll up services mode                                                                      |
| ClientTell Log                | Notification method           | Who should be notified?                   | 24E Limit diagnosis pointers                                                                  |
| ROI Settings                  | Reminder     Message          | Group(s) Output User(s) Available User(s) | Add Cancel                                                                                    |
| Common Master<br>Data         |                               | 1AGood 1AHuman<br>1Bright 1Physician      |                                                                                               |
| Common<br>Medications         |                               | ABA12 User<br>Acupuncturist Doctor        |                                                                                               |
| Claim Rules                   |                               |                                           |                                                                                               |
| Drug Interval                 | Mapping Fields Add Fields     |                                           |                                                                                               |

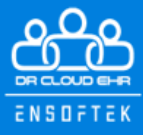

# **CLIENT PORTAL**

## New option to show static PDF forms in the portal

### Core 🏟 Setup

Checkbox "Show at Portal" added to Practice  $\rightarrow$  Upload PDF Forms.

| PDF Forms Add New                              |          |                        |                   |
|------------------------------------------------|----------|------------------------|-------------------|
| Display Name:                                  |          | Search                 | ]                 |
| Display Name                                   | Status   | Modified On            | Show at<br>Portal |
| Billing Authorization Form                     | Inactive | 01/13/2025 16:10:17    | Yes               |
| Fee Agreement Form                             | Active   | 01/12/2025<br>22:13:01 | Yes               |
| Informed Consent to Treatment Services<br>Form | Inactive | 01/09/2025<br>12:24:22 | Yes               |

New global flag: "Enable Print PDF Forms" at Global Settings  $\rightarrow$  Portal.

Enabling this flag will display the "Print PDF Forms" section under Clinical Forms Tab.